### About File Conversion

GD-80 series and V4 series Monitouch can be replaced with V6 series Monitouch. Although replacement is possible, performance and function are not always 100% compatible and there are restrictions in replacement and also there are functions that cannot be realized due to replacement.

This brochure deals with the items to be taken into consideration when replacing currently used Monitouch with V6 series from the standpoint of hardware and software respectively.

Please note that the brochure only describes the contents related to replacement and does not cover the functions and specifications of GD-80 series, V4 series and V6 series. Refer to GD-80 USER'S MANUAL, V Series Reference Manual and other related manuals for details of the functions and specifications of Monitouch of these series.

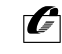

### Contents

| 1. CONSIDERATIONS ON HARDWARE                           | 1  |
|---------------------------------------------------------|----|
| GD-80 Series -> V6 Series                               | 1  |
| GD-80T/E                                                | 1  |
| GD-80S                                                  | 4  |
| GD-81S                                                  | 5  |
| V4 Series -> V6 Series                                  | 6  |
| ■ V4                                                    | 6  |
| ■ V4S                                                   | 8  |
| 2. CONSIDERATIONS ON SOFTWARE                           | 9  |
| GD-80 Series -> V6 Series                               | 9  |
| Converting the Screen Data Files                        | 9  |
| Differences in screen size                              | 10 |
| Adjusting the size                                      | 10 |
| Cautions on conversion                                  | 11 |
| GD-80 Compatible Functions Implemented by Ver. 1.2.19.0 | 11 |
| GD-80 Compatible Functions Implemented by Ver. 1.2.18.0 | 16 |
| Data converted as GD-80 compatible data                 | 18 |
| Incompatible Functions after Conversion                 | 20 |
| V4 Series -> V6 Series                                  | 24 |
| Converting the Screen Data Files                        |    |
| Difference in screen size                               | 25 |
| Cautions on file conversion                             | 25 |
|                                                         |    |

# CONSIDERATIONS ON HARDWARE

When you replace the Monitouch with its succeeding model, there are always several items that differ between the present and new models due to improvements in hardware and software specifications. This section deals with such differences and availability of countermeasures for individual models.

#### GD-80 Series -> V6 Series

#### GD-80T/E

| Item                             | GD-80T/E                                            | V6                                                                                         | Countermeasures                                                                   |
|----------------------------------|-----------------------------------------------------|--------------------------------------------------------------------------------------------|-----------------------------------------------------------------------------------|
| Compatible model                 | GD-80T<br>(TFT color)                               | V610T<br>(TFT color)<br>V610C<br>(STN color)<br>V608C<br>(STN color)                       | Pay attention to the display device.                                              |
|                                  | GD-80EH<br>(High-intensity EL)<br>GD-80E0(EL)       | V609E<br>(High-intensity EL)                                                               | Use high-intensity EL also to replace GD-80E0 (EL).                               |
| Effective<br>display area        | GD-80T<br>9.8"                                      | V610T/V610C<br>10.4"                                                                       | Display size is somewhat enlarged.                                                |
|                                  |                                                     | V608C<br>7.7"                                                                              | Display size is somewhat reduced.                                                 |
|                                  | GD-80EH/E0<br>8.9"                                  | V609E<br>8.9"                                                                              |                                                                                   |
| Panel cutout<br>dimensions       | GD-80T<br>317 W x 229 H                             | V610T/V610C<br>289 W x 216.2 H                                                             | Use panel adapter "PAD-V610"<br>(product of Hakko Electronics: option).           |
|                                  |                                                     | V608C<br>220.5 W x 165.5 H                                                                 | Use panel adapter "PAD-V608"<br>(product of Hakko Electronics: option).           |
|                                  | GD-80EH/E0<br>277 W x 192 H                         | V609E<br>277 W x 192 H                                                                     |                                                                                   |
| Resolution for display           | GD-80T<br>640 W x 400 H dots                        | V610T/V610C/V608C<br>640 W x 480 H dots                                                    | Expands by 80 dots in the vertical direction.                                     |
|                                  | GD-80EH/E0<br>640 W x 400 H dots                    | V609E<br>640 W x 400 H dots                                                                |                                                                                   |
| Resolution<br>for touch switches | GD-80T<br>20 W x 10 H switches<br>(Matrix type)     | V610T/V610C<br>•1024 W x 1024 H<br>(Analog type)<br>•40 W x 24 H switches<br>(Matrix type) | V608C does not have matrix type.<br>It has only analog type<br>(1024 W x 1024 H). |
|                                  | GD-80EH/E0<br>20 W x 10 H switches<br>(Matrix type) | V609E<br>40 W x 24 H switches<br>(Matrix type)                                             |                                                                                   |

| External I/O<br>terminals                                                              | With RUN, STOP and BZ terminals                                                     | RUN, STOP and BZ terminals are not available.                                                                    | None                                                                                                    |
|----------------------------------------------------------------------------------------|-------------------------------------------------------------------------------------|----------------------------------------------------------------------------------------------------|----------------------------------------------------------------------------------------------------|
| RS-422 terminal                                                                        | (Only for GD-80xxx0)<br>Available                                                   | Not available                                                                                                    | Use terminal converter "TC485" or<br>"TC609" (only for V609E)<br>(product of Hakko Electronics: both<br>options).                                                                                                    |
| D-sub 15-pin<br>connector<br>(For direct<br>connection to<br>Mitsubishi A/Q/FX<br>CPU) | (Only for GD-80xxxM)<br>Available                                                   | Not available<br>Direct connection to<br>CPU is possible<br>using standard D-<br>sub 25-pin connector            | <ul> <li>To use "MB-CPU"         <ul> <li>(cable for D-sub 15-pin connector)</li> <li>1) V610T/C</li> <li>Use 15-pin/25-pin conversion</li> <li>cable "CAB-001" + "MB-CPU"</li> <li>2) V609E</li> <li>Use terminal converter</li> <li>"TC609" + "MB-CPU".</li> </ul> </li> <li>To connect to CPU using         <ul> <li>D-sub 25-pin connector</li> <li>Use D-sub 25-pin connector cable,</li> <li>"MB-CPU"</li> </ul> </li> </ul> |
| Screen data<br>transfer cable                                                          | Connected to D-sub<br>25-pin connector.<br>"GD-CP"<br>"GD-CPV"                      | Connected to modular<br>jack.<br>Accordingly, the cable<br>prepared for GD-80<br>cannot be used.                 | Use screen data transfer cable for<br>V6, "V6-CP"<br>(product of Hakko Electronics).                                                                                                    |
| Communication cable                                                                    | Connected to D-sub<br>25-pin connector.                                             | Connected to D-sub<br>25-pin connector.<br>Accordingly, the cable<br>prepared for GD-80<br>can be used.          |                                                                                                    |
| Printer port                                                                           | Centronics 14-pin<br>connector<br>Standard printer<br>cable for PC-9801 is<br>used. | Half-pitch 36-pin<br>connector<br>Accordingly, the<br>printer cable prepared<br>for GD-80 cannot be<br>used.     | Use printer cable for V6, "V6-PT"<br>(product of Hakko Electronics).                                                                                                    |
| Bar code reader connection                                                             | (Only for GD-80xx2x)<br>D-sub 9-pin<br>connector is<br>available.                   | Standard specification<br>provides the<br>connector for bar<br>code reader.<br>Connected to the<br>modular jack. | Use bar code reader cable for V6,<br>"V6-BCD"<br>(product of Hakko Electronics).                                                                                                    |
| Memory card function                                                                   | (Only for GD-<br>80xx2x)<br>Compatible by using<br>recorder,<br>"GD-MREC02".        | "GD-MREC02"<br>cannot be used.                                                                                   | Use card recorder for V6, "CREC"<br>(product of Hakko Electronics).                                                                                                    |
| Storing screen<br>data in memory<br>card                                               | Can be stored using recorder,<br>"GD-MREC01".                                       | "GD-MREC01"<br>cannot be used.                                                                                   | Use card recorder for V6, "CREC" (product of Hakko Electronics).                                                                                                    |

| Memory card<br>"REC-MCARD"   | FLASH ROM                              | Cannot be used directly.                                                                 | Store the memory card data using GD-SFT80WE then read and convert the data using V-SFTE.                               |
|------------------------------|----------------------------------------|------------------------------------------------------------------------------------------|----------------------------------------------------------------------------------------------------|
|                              | SRAM                                   | Cannot be used directly.                                                                 | If the memory card was used to<br>store the screen data backup.                                                        |
|                              |                                        |                                                                                          | Store the memory card data using GD-SFT80WE then read and convert the data using V-SFTE.                               |
|                              |                                        |                                                                                          | If the memory card function was used.                                                                                  |
|                              |                                        |                                                                                          | Change the applicable model<br>name written to the memory card<br>using "M-CARD SFTE"<br>(to be purchased separately). |
| Analog RGB<br>output         | (Only for<br>GD-80TAxxx)<br>Compatible | Not compatible                                                                           | (For details, please contact us.)                                                                                      |
| Protective<br>screen filter  | GD-80T<br>[GD-GS80T]                   | V610T/V610C<br>[V610-GS]<br>V608C<br>[V608-GS]                                           |                                                                                                    |
|                              | GD-80EH/E0<br>[GD-GS80E]               | V609E<br>[GD-GS80E]                                                                      |                                                                                                    |
| Water-proof<br>screen filter | GD-80T<br>[GD-WP80T]                   | V610T/V610C/V608C<br>(Not necessary<br>Standard specification<br>is compatible to IP65.) |                                                                                                    |
|                              | GD-80EH/E0<br>[GD-WP80E]               | V609E<br>[GD-WP80E]<br>(Compatible to IP64)                                              |                                                                                                    |

#### GD-80S

| Item Model                               | GD-80S                                                    | V6                                                                                        | Countermeasures                                                                                                    |
|------------------------------------------|-----------------------------------------------------------|-------------------------------------------------------------------------------------------|----------------------------------------------------------------------------------------------------|
| Compatible<br>model                      | GD-80SE<br>(High-intensity EL)<br>GD-80SL<br>(White mode) | V606C/M<br>(STN color/monochrome)<br>V606iT/iC/iM<br>(TFT color/STN color<br>/monochrome) | If panel cutout is enlarged,<br>V606/V606i can be used.<br>Models compatible to GD-80SE<br>(high-intensity EL) are not |
| Effective<br>display area                | GD-80SE/SL<br>4.7"                                        | V606/V606i<br>5.7"                                                                        | available. Monochrome LCD type<br>(V606M/V606iM) is recommended.                                                       |
| Panel cutout<br>dimensions<br>(Unit: mm) | GD-80SE/SL<br>158.5 W x 122.5 H                           | V606/V606i<br>174 W x 131 H                                                               | V606iM is blue mode.                                                                                                   |

\* If V606/V606i is used by expanding panel cutout size.

| Resolution for display (dot)  | 320 W x 240 H                                                   | 320 W x 240 H                                                                                  |                                                                                          |
|-------------------------------|-----------------------------------------------------------------|------------------------------------------------------------------------------------------------|------------------------------------------------------------------------------------------|
| Resolution for touch switches | 10 W x 6 H switches<br>(Matrix type)                            | V606/V606i<br>1024 W x 1024 H<br>(Analog type)<br>20 W x 12 H switches<br>(Matrix type)        |                                                                                          |
| Screen data<br>transfer cable | Connected to D-sub<br>9-pin connector.<br>[GD-CPS]<br>[GD-CPSV] | Connected to modular<br>jack. Accordingly, the<br>cable prepared for<br>GD-80S cannot be used. | Use screen data transfer cable for V6, "V6-CP" (product of Hakko Electronics).           |
| Communication cable           | Connected to D-sub<br>15-pin connector.                         | Connected to D-sub 25-pin connector.                                                           | Use the cable different from the one<br>used for GD-80S<br>*2 For details, see below.    |
| Storing screen data in memory | Can be stored<br>using recorder,<br>"GD-MREC01".                | "GD-MREC01"<br>cannot be used.                                                                 | Use card recorder for V6, "CREC" (product of Hakko Electronics).                         |
| Memory card<br>"REC-MCARD"    | FLASH ROM/SRAM                                                  | Cannot be used directly.                                                                       | Store the memory card data using GD-SFT80WE then read and convert the data using V-SFTE. |
| Protective screen filter      | [GD-GS80S]                                                      | [V606-GS]                                                                                      |                                                                                          |

\*2

| G       | D-80S Sid   | de (D-sub 15-pin)          |                    | V6      | 06/V606i \$ | Side (D-sub 25-pin)        |
|---------|-------------|----------------------------|--------------------|---------|-------------|----------------------------|
| Pin No. | Signal Name | Description                |                    | Pin No. | Signal Name | Description                |
| 1       | FG          | Frame ground               |                    | 1       | FG          | Frame ground               |
| 2       | RD          | RS-232C receive data       | ·····              | 2       | SD          | RS-232C receive data       |
| 3       | SD          | RS-232C send data          |                    | 3       | RD          | RS-232C send data          |
| 4       | CS          | RS-232C clear to send RS   | ······             | 4       | RS          | RS-232C request to send RS |
| 5       | RS          | RS-232C request to send CS |                    | 5       | CS          | RS-232C clear to send CS   |
| 6       |             |                            |                    | 6       |             | Not used                   |
| 7       | SG          | Signal ground              |                    | 7       | SG          | Signal ground              |
| 8       |             |                            |                    | 8       |             | Not used                   |
| 9       | COM         | Output common              | • • • • • • (None) | 9       | +5V         | Reserved                   |
| 10      | +RD         | RS-422 receive data        |                    | 10      | 0V          | Reserved                   |
| 11      | -RD         | RS-422 receive data        |                    | 11      |             | Not used                   |
| 12      | +SD         | RS-422 send data           |                    | 12      | +SD         | RS-422 send data (+)       |
| 13      | -SD         | RS-422 send data           |                    | 13      | -SD         | RS-422 send data (-)       |
| 14      | RUN         | RUN signal                 | (None)             | 14      | +RS         | RS-422 RS send data (+)    |
| 15      | BZ          | Buzzer signal              | (None)             | 15      |             | Not used                   |
|         |             |                            |                    | 16      |             | Not used                   |
|         |             |                            | · · ·              |         |             |                            |

The communication cable used for GD-80SE/SL has a D-sub 15-pin connector at the 80 side and cannot be used for V606/V606i (D-sub 25-pin connector) directly.

Differences in pin arrangement is shown in the illustration in the right.

Prepare the conversion cable referring to the pin arrangement chart.

|             | 2  | SD  | RS-232C receive data       |
|-------------|----|-----|----------------------------|
|             | 3  | RD  | RS-232C send data          |
|             | 4  | RS  | RS-232C request to send RS |
|             | 5  | CS  | RS-232C clear to send CS   |
|             | 6  |     | Not used                   |
|             | 7  | SG  | Signal ground              |
|             | 8  |     | Not used                   |
|             | 9  | +5V | Reserved                   |
| · .         | 10 | 0V  | Reserved                   |
|             | 11 |     | Not used                   |
| ••••••••••  | 12 | +SD | RS-422 send data (+)       |
|             | 13 | -SD | RS-422 send data (-)       |
|             | 14 | +RS | RS-422 RS send data (+)    |
|             | 15 |     | Not used                   |
|             | 16 |     | Not used                   |
|             | 17 | -RS | RS-422 RS send data (-)    |
|             | 18 | -CS | RS-422 CS receive data (-) |
|             | 19 | +CS | RS-422 CS receive data (+) |
|             | 20 |     | Not used                   |
|             | 21 |     | Not used                   |
|             | 22 |     | Not used                   |
|             | 23 |     | Not used                   |
| · · · · ·   | 24 | +RD | RS-422 received data (+)   |
| · · · · · · | 25 | -RD | RS-422 received data (-)   |
|             |    |     |                            |

| Item                                     | GD-81S                                                                              | V6                                                                                                    | Countermeasures                                                                                    |
|------------------------------------------|-------------------------------------------------------------------------------------|----------------------------------------------------------------------------------------------------|----------------------------------------------------------------------------------------------------|
| Compatible model                         | GD-81SC<br>(STN color)                                                              | V606iT<br>(TFT color)                                                                                         | Case colors are gray for V606 and<br>black for V606i.                                              |
|                                          | GD-81SW<br>(White mode)                                                             | V606C/V606iC<br>(STN color)                                                                                   | GD-81S.)                                                                                           |
|                                          | GD-81SB<br>(Blue mode)                                                              | V606M<br>(White mode)                                                                                         | Models compatible to GD-<br>81SH(Semi-transparent yellow) at<br>not available.                     |
|                                          | GD-81SH<br>(Semi-transparent<br>yellow)                                             | V606iM<br>(Blue mode)                                                                                         | Monochrome LCD type<br>(V606M/V606iM) is recommended                                               |
| Effective display area                   | 5.7"                                                                                | 5.7"                                                                                                    |                                                                                                    |
| Panel cutout<br>dimensions<br>(Unit: mm) | 199 W x 147 H                                                                       | 174 W x 131 H                                                                                                 | Use panel adapter "PAD-V606"<br>(product of Hakko Electronics:<br>option).                         |
| Resolution for<br>display                | 320 W x 240 H dots                                                                  | 320 W x 240 H dots                                                                                            |                                                                                                    |
| Resolution for touch switches            | 10 W x 6 H switches<br>(Matrix type)                                                | 1024 W x 1024 H<br>(Analog type)<br>20 W x 12 H switches<br>(Matrix type)                                     |                                                                                                    |
| Screen data<br>transfer cable            | Connected to D-sub<br>25-pin connector.<br>[GD-CP]<br>[GD-CPV]                      | Connected to modular<br>jack.<br>Accordingly, the cable<br>prepared for GD-81S<br>cannot be used.             | Use screen data transfer cable fo<br>V6, "V6-CP"<br>(product of Hakko Electronics).                |
| Communication cable                      | Connected to D-sub 25-pin connector.                                                | Connected to D-sub<br>25-pin connector.<br>Accordingly, the cable<br>prepared for GD-81S<br>can be used.      |                                                                                                    |
| Printer port                             | Centronics 14-pin<br>connector<br>Standard printer<br>cable for PC-9801 is<br>used. | Half-pitch 36-pin<br>connector<br>Accordingly, the<br>printer cable prepared<br>for GD-81S cannot be<br>used. | Use printer cable for V6, "V6-PT"<br>(product of Hakko Electronics).                               |
| Storing screen<br>data in memory<br>card | Can be stored using recorder,<br>"GD-MREC01".                                       | "GD-MREC01"<br>cannot be used.                                                                                | Use card recorder for V6, "CREC"<br>(product of Hakko Electronics).                                |
| Memory card<br>"REC-MCARD"               | FLASH ROM/SRAM                                                                      | Cannot be used directly.                                                                                      | Store the memory card data using GD-SFT80 or GD-SFT80W then read and convert the data using V SFT. |
| Protective screen filter                 | [GD-GS81S]                                                                          | [V606-GS]                                                                                                    |                                                                                                    |

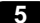

#### V4 Series -> V6 Series

#### **V**4

| Item                                     | V4                                                             | V6                                                                                                   | Countermeasures                                                                |
|------------------------------------------|----------------------------------------------------------------|----------------------------------------------------------------------------------------------------|--------------------------------------------------------------------------------|
| Compatible model                         | V4T<br>(TFT color)                                             | V610T<br>(TFT color)                                                                                 | —                                                                              |
|                                          | V4C<br>(STN color)                                             | V610C/V608C<br>(STN color)                                                                           |                                                                                |
|                                          | V4W<br>(White mode)                                            |                                                                                                    |                                                                                |
|                                          | V4B<br>(Blue mode)                                             |                                                                                                    |                                                                                |
|                                          | V4H<br>(Semi-transparent<br>yellow)                            |                                                                                                    |                                                                                |
| Effective display area                   | 10.4"                                                          | V610T/C<br>10.4"                                                                                     |                                                                                |
|                                          |                                                                | V608C<br>7.7"                                                                                        |                                                                                |
| Panel cutout<br>dimensions<br>(Unit: mm) | 317 W x 229 H                                                  | V610T/C<br>289 W x 216.2 H                                                                           | Use panel adapter "PAD-V610"<br>(product of Hakko Electronics:<br>option).     |
|                                          |                                                                | V608C<br>220.5 W x 165.5 H                                                                           | Use panel adapter "PAD-V608"<br>(product of Hakko Electronics:<br>option).     |
| Resolution for display                   | 640 W x 480 H (dots)                                           | 640 W x 480 H (dots)                                                                                 |                                                                                |
| Resolution for touch switches            | 40 (W) x 24 (H)<br>switches<br>(Matrix type)                   | V610T/C<br>1024 (W) x 1024 (H)<br>(Analog type)<br>40 (W) x 24 (H)<br>(Matrix type)                  |                                                                                |
|                                          |                                                                | V608C<br>1024 (W) x 1024 (H)<br>(Analog type)                                                        |                                                                                |
| External I/O<br>terminals                | With RUN, STOP<br>and BZ terminals                             | RUN, STOP and BZ terminals are not available.                                                        | None                                                                           |
| RS-422 terminal                          | Available                                                      | Not available                                                                                        | Use terminal converter "TC485"<br>(product of Hakko Electronics:<br>option).   |
| Screen data<br>transfer cable            | Connected to D-sub<br>25-pin connector.<br>[GD-CP]<br>[GD-CPV] | Connected to modular<br>jack.<br>Accordingly, the cable<br>prepared for V4<br>cannot be used.        | Use screen data transfer cable for V6, "V6-CP" (product of Hakko Electronics). |
| Communication cable                      | Connected to D-sub<br>25-pin connector.                        | Connected to D-sub<br>25-pin connector.<br>Accordingly, the<br>cable prepared for V4<br>can be used. |                                                                                |

| Printer port                             | Centronics 14-pin                                                                                                    | Half-pitch 36-pin                                                                                                    | Use printer cable for V6, "V6-PT"                                                                                                    |
|------------------------------------------|----------------------------------------------------------------------------------------------------|----------------------------------------------------------------------------------------------------|----------------------------------------------------------------------------------------------------|
|                                          | connector<br>Standard printer<br>cable for PC-9801 is<br>used.                                                                                                    | connector<br>Accordingly, the<br>printer cable<br>prepared for V4<br>cannot be used.                                                                                                    | (product of Hakko Electronics).                                                                                                    |
| Bar code reader connection               | (Only for<br>V4xx2/V4xx4/V4xx5)<br>D-sub 9-pin connector<br>is available.                                                                                                    | Standard<br>specification<br>provides the<br>connector for bar<br>code reader.                                                                                                    | Use bar code reader cable for V6,<br>"V6-BCD"<br>(product of Hakko Electronics).                                                                                                    |
| Memory card<br>function                  | <ul> <li>Only for<br/>V4xx5/V4xx6<br/>Compatible by using<br/>recorder,<br/>"GD-MREC02".</li> <li>Only for<br/>V4xx2/V4xx4<br/>Compatible using<br/>internal memory<br/>card interface.</li> </ul> | <ul> <li>"GD-MREC02"<br/>cannot be used.</li> <li>Only for V610x2<br/>Compatible using<br/>internal memory<br/>card interface.</li> </ul>                                                                         | Use card recorder for V6, "CREC"<br>(product of Hakko Electronics).                                                                                                    |
| Storing screen<br>data in memory<br>card | Can be stored using recorder,<br>"GD-MREC01".                                                                                                    | "GD-MREC01"<br>cannot be used.                                                                                                    | Use card recorder for V6, "CREC"<br>(product of Hakko Electronics).                                                                                                    |
| Memory card<br>"REC-MCARD"               | FLASH ROM                                                                                                    | Cannot be used directly.                                                                                                    | Read and convert the data using V-SFT.                                                                                                    |
|                                          | SRAM                                                                                                    | Cannot be used directly.                                                                                                    | <ul> <li>If the memory card was used to store the screen data backup.</li> <li>Read and convert the data using V-SFT.</li> <li>If the memory card function was used.</li> <li>Memory card can be used for V6 directly if the format is identical.</li> </ul> |
| Analog RGB<br>output                     | (Only for V4T2)<br>Compatible                                                                                                    | Not compatible                                                                                                    | (For details, please contact us.)                                                                                                    |
| External I/O                             | (Only for V4Tx3)                                                                                                    | Standard specification<br>provides the connector<br>for external I/O.<br>"E-I/O" (product of<br>Hakko Electronics:<br>option) or "V-I/O"<br>(product of Hakko<br>Electronics: option) is<br>separately necessary. |                                                                                                    |
| Protective screen filter                 | [V4-GS]                                                                                                    | V610T/C<br>[V610-GS]                                                                                                    |                                                                                                    |
|                                          |                                                                                                    | V608C<br>[V608-GS]                                                                                                    |                                                                                                    |

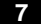

#### V4S

| Item Model                               | V4S                                                                                 | V6                                                                                                    | Countermeasures                                                                           |
|------------------------------------------|-------------------------------------------------------------------------------------|----------------------------------------------------------------------------------------------------|-------------------------------------------------------------------------------------------|
| Compatible model                         | V4SC<br>(STN color)                                                                 | V606iT(TFT color)<br>V606C/V606iC<br>(STN color)                                                                 | Case colors are gray for V606 and<br>black for V606i.<br>(Case color can be specified for |
|                                          | V4SW<br>(White mode)                                                                | V606M<br>(White mode)                                                                                            | V4.)                                                                                      |
|                                          | V4SB<br>(Blue mode)                                                                 | V606iM<br>(Blue mode)                                                                                            |                                                                                           |
| Effective display area                   | 5.7"                                                                                | 5.7"                                                                                                    |                                                                                           |
| Panel cutout<br>dimensions<br>(Unit: mm) | 199 W x 147 H                                                                       | 174 W x 131 H                                                                                                    | Use panel adapter "PAD-V660"<br>(product of Hakko Electronics:<br>option).                |
| Resolution for display                   | 320 W x 240 H (dots)                                                                | 320 W x 240 H (dots)                                                                                             |                                                                                           |
| Resolution for touch switches            | 10 W x 6 H switches<br>(Matrix type)                                                | 1024 W x 1024 H<br>(Analog type)<br>20 W x 12 H switches<br>(Matrix type)                                        |                                                                                           |
| Screen data<br>transfer cable            | Connected to D-sub<br>25-pin connector.<br>[GD-CP], [GD-CPV]                        | Connected to modular<br>jack.<br>Accordingly, the cable<br>prepared for V4S<br>cannot be used.                   | Use screen data transfer cable for V6, "V6-CP"<br>(product of Hakko Electronics).         |
| Communication cable                      | Connected to D-sub<br>25-pin connector.                                             | Connected to D-sub<br>25-pin connector.<br>Accordingly, the cable<br>prepared for V4S can<br>be used.            |                                                                                           |
| Printer port                             | Centronics 14-pin<br>connector<br>Standard printer<br>cable for PC-9801 is<br>used. | Half-pitch 36-pin<br>connector<br>Accordingly, the printer<br>cable prepared for V4S<br>cannot be used.          | Use printer cable for V6, "V6-PT"<br>(product of Hakko Electronics).                      |
| Bar code reader<br>connection            | (Only for V4Sxx2)<br>D-sub 9-pin<br>connector is<br>available.                      | Standard<br>specification provides<br>the connector for bar<br>code reader.<br>Connected to the<br>modular jack. | Use bar code reader cable for V6,<br>"V6-BCD"<br>(product of Hakko Electronics).          |
| Storing screen<br>data in memory<br>card | Can be stored<br>using recorder,<br>"GD-MREC01".                                    | "GD-MREC01" cannot be used.                                                                                      | Use card recorder for V6, "CREC" (product of Hakko Electronics).                          |
| Memory card<br>"REC-MCARD"               | FLASH ROM/SRAM                                                                      | Cannot be used directly.                                                                                         | Read and convert the data using V-SFTE.                                                   |
| Protective screen filter                 | [V4S-GS]                                                                            | [V606-GS]                                                                                                    |                                                                                           |

# 2 CONSIDERATIONS ON SOFTWARE

Procedure for converting the screen data files also largely differs depending on the models. This section deals with conversion procedure and items that require special attention in details, for cases "GD-80 series -> V6 series" and "V4 series -> V6 series".

#### GD-80 Series -> V6 Series

#### Converting the Screen Data Files

For the conversion of the screen data files into the V6 series compatible files, always use V-SFTE.

or

1. Click the [Open] icon, or select [Open] from the [File] menu.

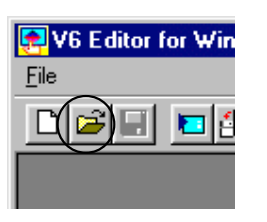

 W6 Editor for Windows95/NT Version 1.20

 File

 New
 Ctrl+N

 Open...
 Ctrl+O

 Iransfer

 OF Card Manager...

 Printer Setting...

 Brint...

 Ctrl+P

 File Managing

2. The [Open a screen data file.] dialog is displayed. Change the [File of type] to [\*.80].

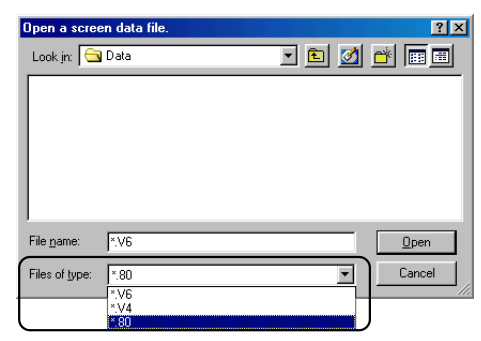

- 3. Specify the GD-80 screen data file to convert, and click [Open].
- 4. The [Edit Model] dialog is displayed.

Select the model to be used after conversion, then click [OK].

| Open a scree                                                                | n data file | <b>)</b> .  |     |   |           | ? ×          |
|-----------------------------------------------------------------------------|-------------|-------------|-----|---|-----------|--------------|
| Look jn: 🖂                                                                  | English     |             | - 🗈 |   | <b>C</b>  | ***          |
| Gd-80e.80<br>Gd-80s.80<br>Gd-80s.80<br>Gd-80t.80<br>Gd-81sc.8<br>Mi-se-e.80 | D           | ) Mrec-t.80 |     |   |           |              |
| File <u>n</u> ame:                                                          | Gd-80t.80   |             |     |   | $\square$ | <u>O</u> pen |
| Files of type:                                                              | *.80        |             |     | • |           | Cancel       |

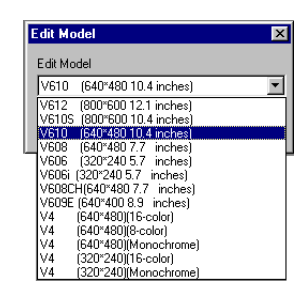

5. The editor displays the screen data converted for V6 series.

| Image: Second local Version # 200 (SAGDAGD)           Image: Second local Version # 200 (SAGDAGD)           Image: Second local Version # 200 (SAGDAGD)           Image: Second local Version # 200 (SAGDAGD)           Image: Second Version # 200 (SAGDAGD)           Image: Second Version # 200 (SAGDAGD)           I |                                                    | SHAG4 802.46 ] V610 (64<br>x Windows95/NT Version 1.2<br>Division No.<br>II II II II II II II II II II<br>II II II II II II II II II II II II II | 0"480 10.4 inches)<br>0 [S:\GD\GD80\MITUBI<br>0 + SV/LP (<br>0 0 + SV/LP (<br>0 0 0 + 1 0 0 0 0 0 0 0 0 0 0 0 0 0 0 0 |       |
|----------------------------------------------------------------------------------------------------|----------------------------------------------------|----------------------------------------------------------------------------------------------------|----------------------------------------------------------------------------------------------------|-------|
| Screen(U) Edit J<br>Trouble Automati<br>Goods' Code ABCDAB<br>Total 123456                                                                                                    | c Mode<br>600                                      | Reset Menu<br>Trend                                                                                                    | Manua 1                                                                                                    |       |
| Output of A Line 1234<br>Output of B Line 1234<br>Output of C Line 1234<br>Output of D Line 1234                                                                                                    | 300<br>00                                          |                                                                                                    |                                                                                                    |       |
| Statistical Graph           1254(1233)           1234(1233)           1234(1233)           1234(1233)                                                                                                    | DIIC<br>20<br>A Line<br>B Line<br>C Line<br>D Line | Progress<br>500                                                                                                    | 1000                                                                                                    |       |
| Pent Pent Pent Pent Pent Pent Pent Pent                                                                                                    | 267: 5                                             | JZ 100%                                                                                                    | 2% Bace                                                                                                    | -<br> |

#### Differences in screen size

Depending on the original and conversion target models, resolution of the screen may differ as shown in the table below.

| Model<br>Resolution w x H<br>(Dots) | V610<br>640 x 480        | V609E<br>640 x 400 | V608<br>640 x 480        | V606/606i<br>320 x 240 |
|-------------------------------------|--------------------------|--------------------|--------------------------|------------------------|
| GD-80T 640 x 400                    | Size change<br>necessary |                    | Size change<br>necessary |                        |
| GD-80E 640 x 400                    |                          | 0                  |                          |                        |
| GD-80S 320 x 240                    |                          |                    |                          | $\triangle$            |
| GD-81S 320 x 240                    |                          |                    |                          | 0                      |
|                                     | _                        |                    |                          |                        |

 $\bigcirc$  : No problems on resolution  $\bigtriangleup$  : No problems on resolution, but dimensions differ.

#### Adjusting the size

When converting the screen data of GD-80T into the analog switch type display for V610, enlarge the screen image after grouping the entire screen image as explained below. This allows the converted screen image to fit the new screen size in simple operation.

1. Cancel the ON grid ([Display] -> [ON Grind]) and switch grid ([Display] -> [Display Environment] -> [Grid] menu -> [□ Snap on Switch Grids]) using the editor. Select and group all items on the screen.

| V6 Editor for Windows95/NT Version 1.20 [S:\GD\GD80\MITUBIS\\ENGLISH\Gd-80t.V6 ] V610 (640*480 10.4 inches) - Scree | Help |
|----------------------------------------------------------------------------------------------------|------|
| D 2                                                                                                    |      |
|                                                                                                    | _    |
|                                                                                                    |      |
| Screen(0) Edit ( )                                                                                                  | ×    |
| Automatic Mode Reserve Menual                                                                                       | î    |
| soods Code ABCDAB<br>sola 123456                                                                                    |      |
| Dutput of A Line 1234<br>Autput of B Line 1234<br>Autput of C Line 1234<br>Autput of C Line 1234                    |      |
| Statistical Graph 200 Prograps:                                                                                     |      |
|                                                                                                    | H    |
| 24(124)<br>24(124)<br>24(124)<br>24(124)<br>24(124)                                                                 | H    |
|                                                                                                    | H    |
|                                                                                                    |      |

- Drag the handle at the lower right corner of the grouped item to fit the image size to the V6 screen size.
- To change the screen image for V610 matrix switch type, the procedure above cannot be used since the switch grid positions may be offset.

| V6 Editor for Windows95/NT Version 1.20 [ S:\GD\GD<br>File Edit Display Draw Part Item Tool Window | 80\MITUBISI\ENGL | ISH\Gd-801.V6 ] V610 (640*48 | 0 10.4 inches) |               |
|----------------------------------------------------------------------------------------------------|------------------|------------------------------|----------------|---------------|
|                                                                                                    |                  | Division No.                 | SW/LP OF       | F             |
|                                                                                                    |                  | 11 12 12 12 14 19 19 19 19   | ]⊎ ≋ ∆ %       |               |
|                                                                                                    |                  | D© <mark>5. 1∧L</mark> #     |                |               |
| Screen[0] Edit ( )                                                                                 |                  |                              |                |               |
| <mark>irouble</mark> Automati                                                                      | c Mode           | Reset Menu Man               | ual            | -             |
| Goods' Code ABCDAB<br>Total 123456                                                                 | 600              | Trend                        |                |               |
| Output of A Line 1234<br>Output of B Line 1234<br>Output of C Line 1234                            | 300              |                              |                |               |
| Output of D Line 1234<br>Statistical Graph                                                         | 00               | Progress                     | _              |               |
|                                                                                                    | 00<br>A Line     | 500                          | 1000 E         | Expanding by  |
| A 1234[123%]<br>B 1234[123%]                                                                       | B Line           |                              | 8              | 0 dots in the |
| C 1234[123x]<br>D 1234[123x]                                                                       | C Line           |                              | Y              | direction     |
| Pat                                                                                                | D Line           |                              |                | T<br>***      |
| Ready                                                                                              | 401:             | 8 2 100% 2%                  | Base           |               |

#### Cautions on conversion

Conversion contents are largely classified into four categories when converting the GD-80E screen data into the data for V609E.

- GD-80E compatible functions implemented by V-SFTE Ver.1.2.19.0
- GD-80E compatible functions implemented by V-SFTE Ver.1.2.18.0
- Data converted as GD-80 compatible data

◆ Functions that cannot be converted as GD-80 compatible data (as of V-SFTE Ver. 1.2.19.0) Described below are cautionary items to be taken into consideration for each conversion content.

#### ■ GD-80 Compatible Functions Implemented by Ver. 1.2.19.0

With the introduction of V-SFTE Ver. 1.2.19.0, several GD-80 compatible functions are added. Conversion of

| Model<br>Item | GD-80E                                                                                                    | V-SFTE Ver. 1.2.19.0                                                                                                    |
|---------------|----------------------------------------------------------------------------------------------------|----------------------------------------------------------------------------------------------------|
| Overlap       | • Normal<br>Registered in DIV0 and<br>other functions are reg-<br>istered in other DIV<br>numbers. (May be used<br>as multi-overlap) | <previous version=""><br/>Only registered in the screen as normal overlap.<br/>To use the normal overlap as multi-overlap, it is necessary<br/>to register this normal overlap to [Multi-Overlap Edit].<br/>&lt;1.2.19.0&gt;<br/><u>Possible</u><br/>With the normal overlap converted on the screen left as is,<br/>the overlap is copied to the [Multi-overlap Edit] of the<br/>same number as the screen number.<br/>(Conversion of the screen for which only normal overlap is<br/>registered in DIV0 is processed in the same manner as<br/>before. See P3-14.)</previous> |

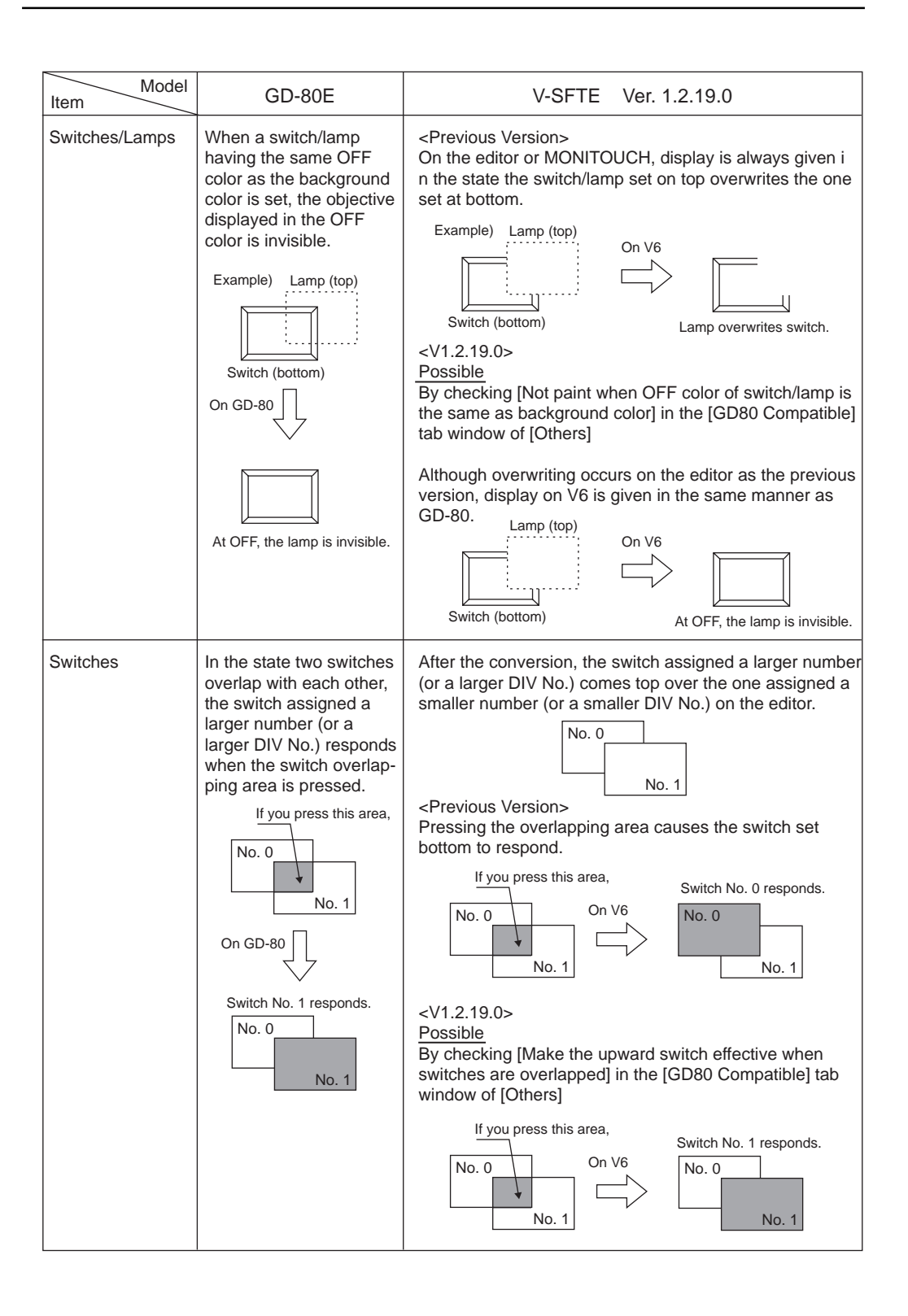

| Item                                                                                                    | GD-80E                                                                                                    | V-SFTE Ver. 1.2.19.0                                                                                                    |
|----------------------------------------------------------------------------------------------------|----------------------------------------------------------------------------------------------------|----------------------------------------------------------------------------------------------------|
| Relay mode /<br>Page mode /<br>Direct mode<br>([Action: Switch/<br>Lamp])                                        | If a message overflows<br>the switch/lamp area,<br>overflowing characters<br>are not displayed.<br>Example) Switch<br>ABCDEFGHIJKLMNO<br>Actually, characters "PU"<br>continue after "O."                                                                                                    | <previous version=""><br/>If a message overflows the switch/lamp area, overflowing<br/>characters are continuously displayed in the second line.<br/>On V6<br/>Message is displayed<br/>in multiple lines.<br/><v1.2.19.0><br/><u>Possible</u><br/>By checking [Making messages same as in GD80 when<br/>[Action area] is [Switch/Lamp]] in the [GD80 Compatible]<br/>tab window of [Others]<br/>Message is displayed<br/>in multiple lines.</v1.2.19.0></previous> |
| Switching over of<br>numeric data<br>blocks (Numeric<br>key mode, [Action:<br>Plus block/Minus<br>block] switch) | Switching over is pro-<br>cessed even when un-<br>registered numeric data<br>blocks exist between<br>[Start No.] and [End No.]<br>of switching over target<br>[Block No.].<br>Example)<br>No. 0<br>No. 0<br>No. 0<br>No. 0<br>No. 0<br>No. 0<br>No. 0<br>No. 0<br>No. 0<br>No. 0<br>No. 0<br>No. 0<br>No. 0<br>No. 0<br>No. 0<br>No. 0<br>No. 0<br>No. 0<br>No. 0<br>No. 0<br>No. 4<br>No. 1<br>No. 0<br>No. 4<br>No. 1<br>No. 0<br>No. 4<br>No. 1<br>No. 0<br>No. 4<br>No. 1<br>No. 0<br>No. 4<br>No. 1<br>No. 0<br>No. 4<br>No. 1<br>No. 0<br>No. 4<br>No. 1<br>No. 0<br>No. 4<br>No. 1<br>No. 0<br>No. 4<br>No. 1<br>No. 0<br>No. 4<br>No. 1<br>No. 0<br>No. 4<br>No. 1<br>No. 0<br>No. 4<br>No. 1<br>No. 0<br>No. 4<br>No. 1<br>No. 0<br>No. 4<br>No. 0<br>No. 0<br>No. 4<br>No. 0<br>No. 0 | <pre><previous version=""> If an unregistered numeric data block exists within switch- ing over target block range specified by [Start No.] and [End No.], block switching over processing is suspended at an unregistered block. Example) Switching over possible Switching over possible No. 0 No. 1 No. 2 No. 3 No. 4 Unregistered block Switching over is impossible for blocks that appear after the unregistered block. </previous></pre>                     |

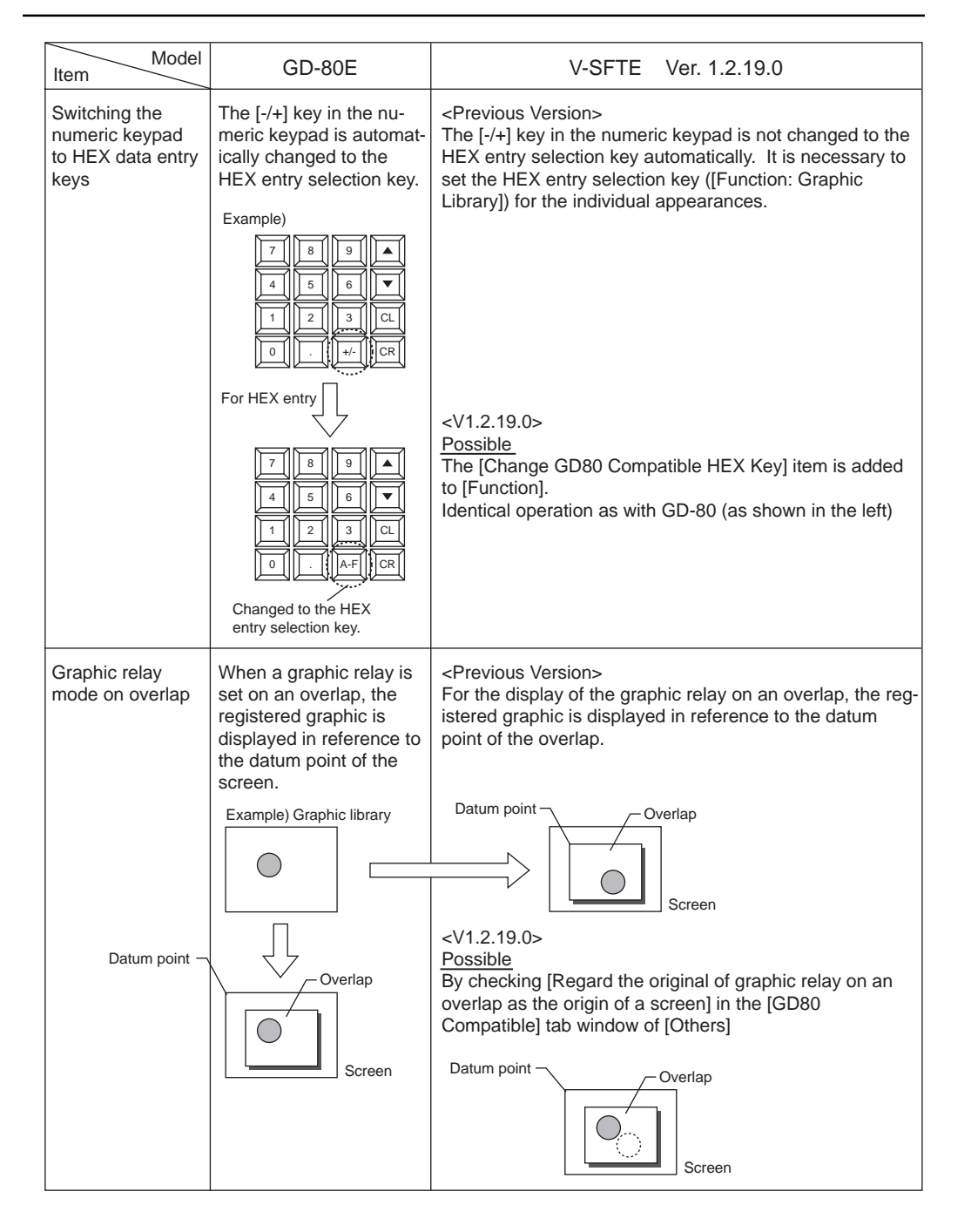

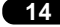

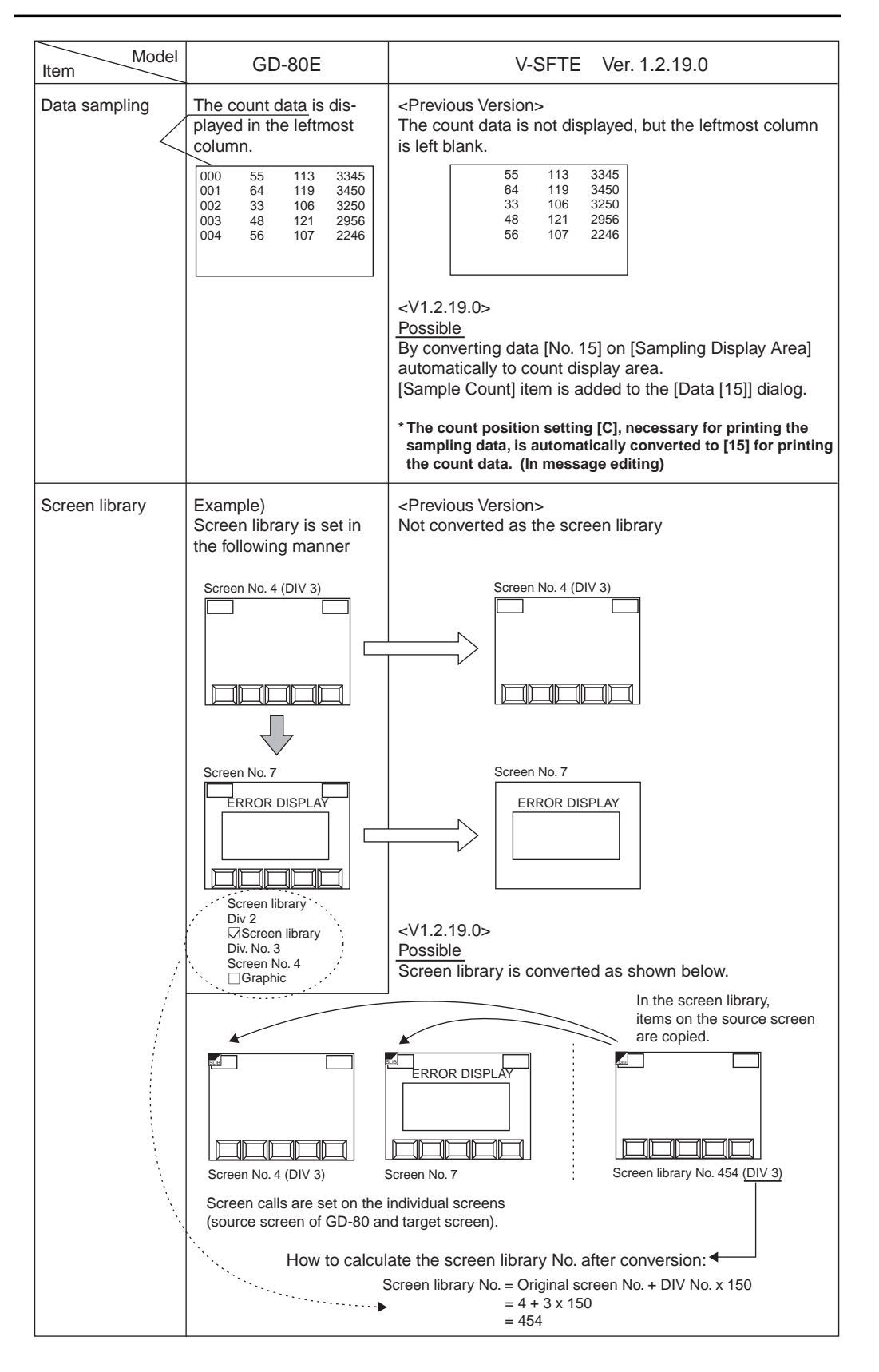

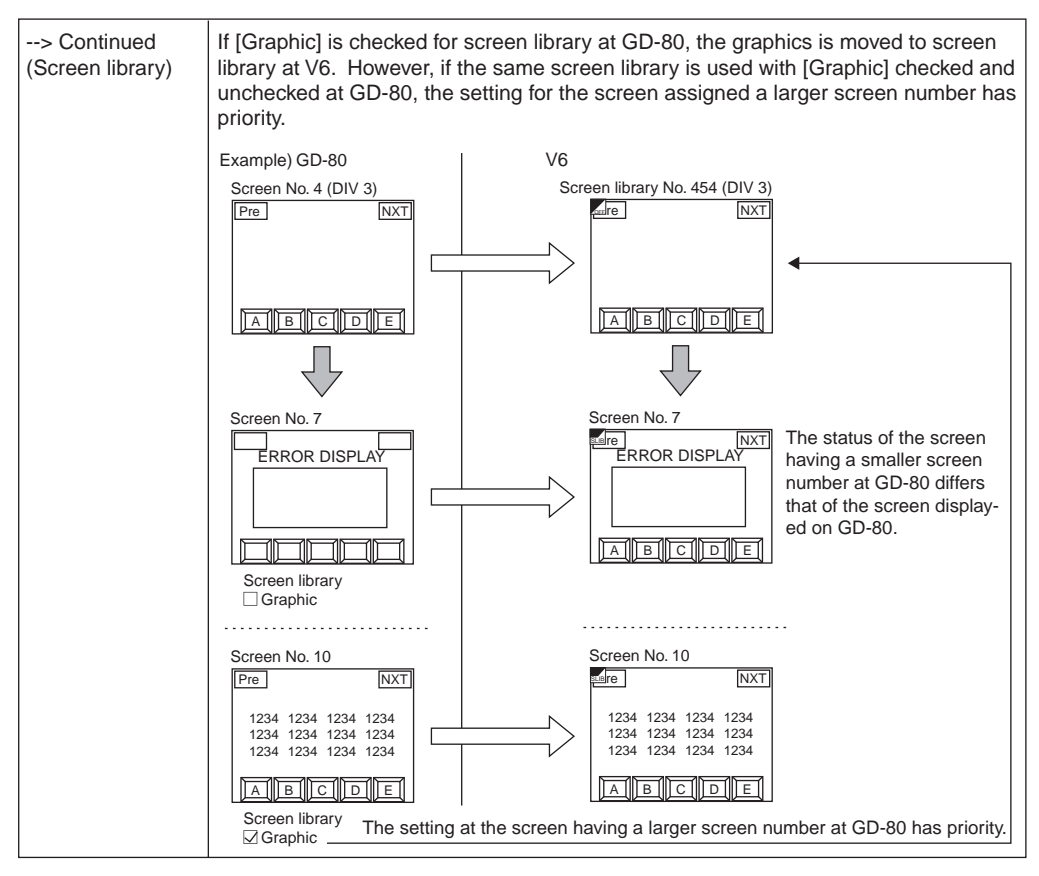

| GD-80 Compatible | Functions I | mplemented b | y Ver. | 1.2.18.0 |
|------------------|-------------|--------------|--------|----------|
|------------------|-------------|--------------|--------|----------|

| Item Model                | GD-80E                                                                                                    | V-SFTE Ver. 1.2.18.0                                                                                                    |
|---------------------------|----------------------------------------------------------------------------------------------------|----------------------------------------------------------------------------------------------------|
| Continuous buzzer sound   | The buzzer keeps sound-<br>ing while read area n, bit<br>10 is ON.                                                                         | Possible<br>By checking [Use continuous buzzer sound] in the<br>[GD80 Compatible] tab window of [Others]                                                                                                    |
| Overlap bit<br>command    | Overlap is displayed<br>while read area "n+1", bit<br>12 is ON.<br>(The overlap is kept dis-<br>played even if the display<br>is changed.) | Possible<br>By checking [Display an overlap be level of ON bit] in the<br>[GD80 Compatible] tab window of [Others]With check mark :Same operation as GD-80.<br>Bit 12 setting is recognized at the<br>signal edge.(Even if the bit is set ON, the overlap is cleared when the<br>display is changed.)                                                                                                    |
| Numerical data<br>display | In the case of overflow,<br>lower digits are displayed.<br>Example: D100 = D1234<br>4-digit display: 1234<br>2-digit display: 34           | Possible         By checking [Num. Data Display: display the significant figures when overflowing] in the [GD80 Compatible] tab window of [Others]         With check mark : Same display mode as with GD-80.         4-digit display: 1234         2-digit display: 34         Without check mark : Display is given in the manner shown below.         4-digit display: 1234         2-digit display: 1234         2-digit display: |

| Item                        | GD-80E                                                                                                    | V-SFTE Ver. 1.2.18.0                                                                                                    |
|-----------------------------|----------------------------------------------------------------------------------------------------|----------------------------------------------------------------------------------------------------|
| Numerical data<br>display   | In the setting of [Code:<br>BCD], display at the GD-<br>80 is as shown below.<br>PLC side GD-80 side<br>0 to 9 0 to 9<br>A .<br>B :<br>C -<br>D +<br>E (space)<br>F (space)                                                                                                    | Possible<br>By checking [Num. Data Display: display special charac-<br>ters instead of A to F when BCD is selected] in the [GD80<br>Compatible] tab window of [Others]<br>With check mark : Same display mode as with GD-80.<br>Without check mark : "A" - "F" are always displayed in "0." |
| Character 1/<br>Character 2 | Usage differs between<br>Character 1 display and<br>Character 2 display.<br><character 2="" display.<br=""><character 1="" display=""><br/>• 1-byte characters and<br/>2-byte characters and<br/>2-byte characters are<br/>distinguished.<br/>• For 1-byte characters,<br/>NULL code is process-<br/>ed as indicated below.<br/>(In LSB&gt; MSB)<br/>D100 = H0041<br/>D101 = H4443<br/><u>A</u>CD<br/>H 41 00 43 44<br/>D100 = H4200<br/>D101 = H4443<br/><u>BCD</u><br/>H 00 42 43 44</character></character> | Conversion is made in [Char. Display].<br>Compatibility to character display on GD-80 is possible<br>by checking [JIS/ASCII] of the [Detail] tab window.<br><character 2="" display:<="" td=""></character>                                                                                 |
|                             |                                                                                                    | <character 1="" ascii="" display:="" ☑jis=""><br/>• In case of [⊙ 1-byte]<br/><u>Same display as GD-80</u><br/>Same NULL code processing</character>                                                                                                    |
| Character entry mode        | Continuous entry of<br>characters is permitted<br>even after pressing the<br>[ENT] key.                                                                                                    | Possible<br>By checking [Clear characters when a cursor is on the<br>first character in Character Entry Mode] in the [GD80<br>Compatible] tab window of [Others]                                                                                                    |
| Calendar display            | Message representing<br>day of week is registered<br>in message edit                                                                                                    | Possible<br>Calendar is converted as [Calendar parts] and the mes-<br>sage in the message edit is automatically copied to and<br>registered in the [Week] tab window in the calendar parts.                                                                                                 |
| Bar code reader             | [Read Data] to be enter-<br>ed in the memory ad-<br>dress set for [I/F<br>Memory] of [Bar Code<br>Setting] is "word units."                                                                                                    | Possible<br>By checking [Output the number of data read by a bar-<br>code reader by words] in the [GD80 Compatible] tab<br>window of [Others]<br>With check mark : Same display as GD-80.<br>Without check mark : To be output in byte units.                                               |

#### Data converted as GD-80 compatible data

There are notes on converting GD-80 to V6 in some functions that are possible in V-SFTE before adding V609E to V6 series line up.

Basically, these functions are automatically converted as GD-80 compatible functions.

| Item Model           | GD-80                                                                                                    | V6                                                                                                    |
|----------------------|----------------------------------------------------------------------------------------------------|----------------------------------------------------------------------------------------------------|
| Read/Write Area      | _                                                                                                    | Possible<br>[Main 1] tab window of [Comm. Parameter]<br>Check [Read/Write Area GD-80 Compatible].                                                                                                    |
| Background of screen | <ul> <li>Screen with only back-<br/>ground color</li> <li>Screen with only back-<br/>ground graphics</li> <li>Screen with both back-<br/>ground color and<br/>graphics</li> </ul>                                                  | <ul> <li>&gt; Converted as unregistered screen</li> <li>&gt; Converted as a screen with a graphic call</li> <li>&gt; Converted as a screen with a background color and a graphic call</li> </ul>                                                                                                    |
| Overlap              | <ul> <li>Normal<br/>No items are registered<br/>in a screen except an<br/>overlap in DIV0.</li> <li>Other items except an<br/>overlap are registered<br/>in other DIV, or an<br/>overlap is not registered<br/>in DIV0.</li> </ul> | <ul> <li>&gt; An overlap is registered in the same number of a multi-overlap edit as one of a screen in GD-80 automatically.</li> <li>&gt; An overlap is registered as a normal overlap in a screen. And an overlap is also registered in the same number of a multi-overlap edit as one of a screen in GD-80 automatically.</li> <li>(Possible in V-SFTE Ver. 1.2.19.0 or later Refer to page 3-7.)</li> </ul>                                                                                                    |
| Switch/Lamp          | [Frame type: graphics]                                                                                                    | [Graphic Call] is automatically set on the screen for creating/editing switch/lamp parts.                                                                                                    |
| Switch               | [Switch Memory] of the<br>following [Function]:<br>[Normal]<br>[Block]<br>[+/- Block]<br>[Mode]<br>[Bit Operation]                                                                                                    | > Converted to [Output Memory].                                                                                                    |
| Relay mode           | • DIV0<br>• DIV1<br>• DIV2<br>• DIV3                                                                                                    | > Converted to [Relay Info. Output] as Write Area n+5.<br>> Converted to [Relay Info. Output] as Write Area n+8.<br>> Converted to [Relay Info. Output] as Write Area n+11.<br>> Converted to [Relay Info. Output] as Write Area n+14.                                                                                                    |
| Tenkey mode          | _                                                                                                    | <ul> <li>Entry mode</li> <li>The contents of [Command Memory] are the same as that of GD-80.</li> <li>Write Area n+2 is automatically specified for [Info. Out Mem].</li> <li>Charaters in a keypad</li> <li>[0] to [9] and [.] are converted to the drawing characters on a screen.</li> <li>[0] to [9] and [.] are also stored in [Char. Entry] in the [Switch] dialog in 1-byte character.</li> <li>The characters within the switch are placed off the screen so that they do not cover the drawing characters.</li> </ul> |

| Item        | GD-80                   | V6                                                                                                    |  |  |
|-------------|-------------------------|----------------------------------------------------------------------------------------------------|--|--|
| Tenkey mode | [Type: Direct]          | <ul> <li>[Type: Direct]</li> <li>For numerical displays on a screen, [Display Function: No] is set.</li> </ul>                                                                                                    |  |  |
|             | [Type:<br>Indirect]     | • [Type: Data Display]<br>• [Target Memory: Output Memory]<br>• [Input Item Select: External]<br>• [GD80 Compatible: (checked)]<br>When there is no overlap, "4" is set. When there is an overlap, the<br>DIV No. for the overlap of GD-80 is set.<br>• For numerical displays on a screen, [Display Function: Entry<br>Target] is set. The number of [Order] is converted automatically as<br>shown below.                                                                                                    |  |  |
|             | [Type: Block]           | <ul> <li>[Type: Block]</li> <li>[Target Memory: Output Memory]</li> <li>[Input Item Select: Internal]</li> <li>[GD80 Compatible] cannot be specified (but checked).</li> <li>The settings of tenkey blocks are set in DIV4 as settings for [Data Block Area] mode.</li> <li>[Data Block Area] mode</li> <li>[Division No: 4]</li> <li>[Command: Internal]</li> <li>[Initial Block/Min. Block: (Set the number of [Start].)]</li> <li>[Max. Block: (Set the number of [End].)]</li> <li>[Item Select: (unchecked)] (Set if necessary.)</li> <li>[GC80 Compatible: (checked)]</li> </ul>                                                                                                  |  |  |
|             | [Type:<br>Block Direct] | <ul> <li>[Type: Block]</li> <li>[Target Memory: Direct]</li> <li>[Input Item Select: Internal]</li> <li>[GD80 Compatible] cannot be specified (but checked).</li> <li>The settings of tenkey blocks are set in DIV4 as settings for [Data Block Area] mode.</li> <li>[Data Block Area] mode <ul> <li>[Division No: 4]</li> <li>[Command: Internal (same as GD-80)]</li> <li>* When [Command: External] is set, the address of [Block No. Read Mem.] is the same as of [Command Memory] in [Entry] mode.</li> <li>[Item Select: (checked)]</li> <li>* Specify the same number as [Command Memory] n+1 and choose [2] words.</li> <li>[GD80 Compatible: (checked)]</li> </ul> </li> </ul> |  |  |
|             | [Type: Multi]           | <ul> <li>[Type], [Target Memory], [Input Item Select], [GD80 Compatible] are set same as that in case of [Type: Block Direct].</li> <li>The settings of tenkey blocks are the same as that of [Data Block Area] mode in case of [Type: Block Direct].</li> <li>* When [Command: External] is set, the address of [Block No. Read Mem.] is the same as of [Command Memory] in [Entry] mode. When the overlap containing the keypad is stored in another screen (= multi-overlap is used), [Block No. Read Mem.] is the address of [Command Memory].</li> </ul>                                                                                                    |  |  |

| Model<br>Item            | GD-80 | V6                                                                                                    |  |  |
|--------------------------|-------|----------------------------------------------------------------------------------------------------|--|--|
| Character Entry<br>mode  | _     | Entry mode<br>[Type: Data Display]<br>[Command Memory: (same as [Memory] in GD-80)]<br>[Info. Output Mem: (converted to Write Area n+2)]<br>[Target Memory: Direct]<br>[Input Item Select: Internal]<br>[Detail] tab window<br>[Use Graphic: (checked)]<br>(Both [Start Graphic] and [End Graphic] are automatically set same as<br>[Initial Graphic No.] of [Charater Entry] mode in GD-80.<br>If necessary, specify [End Graphic] later.)<br>• For character displays on a screen, [Display Function: Entry Target] is set.                                                                                                    |  |  |
| Statistics graph<br>mode | _     | <ul> <li>The DIV No is converted as follows.</li> <li>DIV No.</li> <li>0</li> <li>1</li> <li>2</li> <li>3</li> <li>0</li> <li>1</li> <li>2</li> <li>3</li> <li>0</li> <li>1</li> <li>2</li> <li>3</li> <li>0</li> <li>1</li> <li>2</li> <li>3</li> <li>1</li> <li>2</li> <li>3</li> <li>3</li> <li>4</li> <li>4</li></ul> |  |  |

#### Incompatible Functions after Conversion

There are functions for which compatibility with GD-80 cannot be maintained after converting to V6. The following describes these functions

| Item                                         | GD-80                                                                                    | V6                                                                                                    |
|----------------------------------------------|------------------------------------------------------------------------------------------|----------------------------------------------------------------------------------------------------|
| General-purpose<br>serial communi-<br>cation | General-purpose serial communication protocol, special to GD-80, is used.                | Impossible<br>Since the general-purpose communication protocol,<br>special to V series, is used, the protocol is not compatible.                                                                             |
| Communication parameter                      | Baud rate<br>1200 and 2400 bps are<br>available.                                         | Impossible<br>Both baud rates are automatically converted to 4800 bps.                                                                                                    |
| Display characters                           | Characters to be display-<br>ed are not influenced by<br>"Enlarge X/Y" setting.          | When an even value is set for "Enlarge X/Y," such<br>characters are automatically displayed in 32-dot font.<br>Accordingly, displayed image will somewhat differs from<br>the characters displayed at GD-80. |
| Overlap<br>[Type: Multi]                     | Memory "n":<br>Indicates the screen No.<br>where the displayed<br>overlap is registered. | Memory "n":<br>The number in the [multi-overlap edit] in which the<br>displayed overlap is registered.                                                                                                    |
|                                              | When the overlap is<br>cleared, the screen No.<br>entered last remains in<br>memory "n." | When the overlap is cleared "-1" (= HFFFF) is set in memory "n."                                                                                                    |
| Character-string of switch/memory            | Character-strings are created in graphics.                                               | Character-strings are converted as graphics.<br>They are not converted as character-strings in the<br>[Switch] (or [Lamp]) dialog.                                                                           |

| Item Model                                    | GD-80                                                                                                    | V6                                                                                                    |
|-----------------------------------------------|----------------------------------------------------------------------------------------------------|----------------------------------------------------------------------------------------------------|
| Numeric key mode<br>[Type: Direct<br>Command] | Memory "n":<br>Clear (bit 15)<br>The write flag and dis-<br>played value of numeric<br>data entry are cleared at<br>the timing this bit is<br>turned ON (0> 1).                                                                                                    | Input mode [Command Memory]: n<br>Clear (bit 15)<br>When this bit is turned ON, the write flag is cleared, and<br>the display of entered data itself is also cleared.<br>Entry is enabled when data type and the digit number,<br>etc. are designated after turning OFF the clear bit (bit 15).                                                                                                    |
|                                               | Memory "n" = H0084<br>(DEC/4-digit designation)                                                                                                    | Memory "n" = H0084 (DEC/4-digit designation)> Entry of numeric data<br>$ \underbrace{0}_{1} \underbrace{5130}_{1} $                                                                                                    |
|                                               | Entry of<br>numeric data<br>Memory "n" = H8084<br>(Clear: DEC/4-digit designation)                                                                                                    | Memory "n" = H8084 (Clear and type designation)> Memory "n" = H0084                                                                                                    |
|                                               |                                                                                                    |                                                                                                    |
| Numeric key mode<br>[Type: Block Entry]       | Memory "n":<br>Clear (bit 15)<br>After the entry of numeric<br>data using the numeric<br>keypad, the keys are<br>completely disabled.<br>At the leading edge (0<br>> 1) of bit 15, the write<br>flag using the numeric<br>keypad is cleared and<br>the keypad disabled state<br>is canceled. | Input mode [Command Memory]: n<br>Clear (bit 15)<br>After the entry of numeric data using the numeric keypad,<br>entry for the same data item is not allowed. However,<br>since the clear (CL) key is valid, the numeric keypad is<br>enabled by pressing the clear key.<br>In addition, since the [UP] and [DW] keys are always<br>valid, entry using the numeric keypad is accepted after<br>moving the cursor to the next data entry objective data<br>item.<br>To enter the data for the same data item continuously,<br>this bit is valid                                                                                                    |
|                                               | All switches are disable                                                                                                    | ed.<br>• ON Only these keys are valid.                                                                                                    |
|                                               | 0<br>7<br>8<br>9<br>0<br>4<br>5<br>6<br>0.0<br>1<br>2<br>3<br>0.00<br>0                                                                                                    | Image: Normal Strain     Image: Normal Strain       Image: Normal Strain     Image: Normal Strain       Image: Normal Strain     Im |
| Trend graph                                   | Control Memory<br>Memory "n" specified by<br>each [0 to 15 tab<br>windows] ("n" exists by<br>the number of display<br>counts)<br>Graph value memory<br>Memory "n" (specified by<br>each [0 to 15 tab<br>windows]) + 1                                                                        | Control Memory<br>Only "memory n" specified by No. 0 of graph at GD-80<br>(All graph broken lines are controlled by memory "n")<br>* It is not possible to gain the totally identical control as GD-80.<br>Graph value memory<br>Memory "n" (specified by each [0 to 15 tab windows]) + 1                                                                                                    |
| Sampling<br>(Bit / Data / Trend)              | During scrolling in the<br>sampling data area using<br>the [Roll Up]/[Roll Down]<br>/[Plus Block]/[Minus<br>Block] switch, nothing is<br>displayed in the display<br>area.                                                                                                    | During scrolling in the sampling data area using the [Roll Up]/[Roll Down]/[Plus Block]/[Minus Block] switch, the cursor is displayed and the data currently selected can be recognized.                                                                                                    |

| Item Model                                                                                                    | GD-80                                                                                                    | V6                                                                                                    |
|----------------------------------------------------------------------------------------------------|----------------------------------------------------------------------------------------------------|----------------------------------------------------------------------------------------------------|
| Sampling<br>(Trend)                                                                                                    | Count value is displayed only at V6.                                                                                                    | Numeric values [Display Function: Sample Count Display],<br>[Digits: 3] and [Char. Type: 1/4] are set at the lower left<br>area of the graph.                                                                                                    |
|                                                                                                    | Count of the zero position<br>is displayed at the lower<br>left area of the graph.                                                                                                    | The current count is displayed.                                                                                                    |
| Sampling<br>(bit)                                                                                                    | A space of 1-byte chara-<br>cter size is provided<br>between the display in the<br>area and the message.                                                                                                    | A space of four 1-byte character size is provided between<br>the display in the area and the message.                                                                                                    |
| Memory card<br>mode<br>/Card No.<br>/Card name<br>/File name<br>/Record name edit<br>Edited and entered I<br>name are once store<br>the PLC memory. |                                                                                                    | Card No.<br>/Card name<br>/File name<br>/Record name edit<br>Impossible<br>Since No./name is directly written in the memory card,<br>nothing is stored in the PLC memory.                                                                                                    |
|                                                                                                    | Switch [Action]<br>• [File Select]<br>• [Record Select]<br>• [Selection Complete]                                                                                                    | Switch [Function]<br>-> [File Select]<br>-> [Record Select]<br>-> (None)                                                                                                    |
|                                                                                                    | To select a file/record in<br>the card, follow either of<br>the procedures below.<br>[File Select] -> (1)<br>[Selection Complete] -><br>(2) [Selection Complete],<br>or [Record Select] -><br>[Selection Complete] | To select a file/record in the card, follow either of the<br>procedures below.<br>[File Select] -> (1)(2) (Press the display area)<br>[File Select] -> [Record Select] -> (Press the display area)<br>The operation "press the display area" is used instead of<br>pressing the [Selection Complete] at GD-80.                                                                                                    |
| Card No. 0 File No.<br>Card Name Hak File Name<br>File Select<br>Rec Select<br>Sel Pyish                                                            | Card No. 0<br>Card Name Hak File No. 3<br>Card Name Hak File Name, TU-0<br>File Select<br>Rec Select<br>Sel Finish<br>Card Name, TU-0<br>2 TUC<br>3 TUD<br>4 TUE<br>5 TUE<br>6 TUC<br>0 TUA                        | Card No. 0 File No.<br>Card Name Hak File Name<br>File Select<br>Rec Select<br>Card Name Hak File Name<br>Card Name Hak File Name<br>Card Name Hak File Name<br>Card Name Hak File Name<br>File Select<br>Rec Select<br>Card Name Hak File Name<br>Card Name Hak File Name<br>File Select<br>Rec Select<br>Card Name Hak File Name<br>Turget<br>Card Name Hak File Name<br>Card Name Hak File Name<br>Turget<br>Card Name Hak File Name<br>Turget<br>Card Name Hak File Name Turget<br>State<br>Turget<br>Card Name Hak File Name Turget<br>State<br>Turget<br>Card Name Hak File Name Turget<br>State<br>Turget<br>Card Name Hak File Name Turget<br>State<br>Turget<br>State<br>Turget<br>Card Name Hak File Name Tu |
|                                                                                                    | Switch [Action]<br>• [File Name Edit]<br>• [Record Name Edit]                                                                                                    | Switch [Function]<br>-> [File Name Edit]<br>-> [Record Name Edit]                                                                                                    |
|                                                                                                    | Press [File Name Edit] or<br>[Record Name Edit] after<br>selecting a file or a re-<br>cord, and the multi-over-<br>lap for which the chara-<br>cter entry mode is set is<br>displayed.                             | Select a file or a record after turning ON the [File Name<br>Edit] or [Record Name Edit] switch, and the multi-overlap<br>for which the entry mode is set is displayed.                                                                                                    |
| Record No. 0<br>Record Name TUA<br>0. TUA<br>1. TUB<br>2. TUC<br>3. TUD<br>4. TUE<br>5. TUF<br>6. TUG<br>C. TV                                      | Edt<br>Edt<br>Edt<br>Edt<br>Edt<br>Edt<br>Edt<br>Edt                                                                                                    | Record Select<br>Record Select<br>Rec Name Edt<br>0. P<br>1. Tal<br>2. SR-ba                                                                                                    |

| Item                                                                                                    | GD-80                                                                                                    | V6                                                                                                    |
|----------------------------------------------------------------------------------------------------|----------------------------------------------------------------------------------------------------|----------------------------------------------------------------------------------------------------|
| Editing No./name<br>in the memory<br>card mode<br>Screen No. 20 (GI<br>Record Name<br>EFGH<br>For the screen on GD<br>other than the normal | <ul> <li>Multi-overlap is always used.</li> <li>Editing is impossible unless [Memory] bit 12 of the numeric keypad entry mode/character entry mode for No./ editing is set ON.</li> <li>An overlap is deleted when the [ENT] key is pressed and the card No. or the card name /file name/record name is entered</li> </ul>                                                                                                    | <ul> <li>In the state after conversion, converted data cannot be used as it is.</li> <li>Take the following into consideration.</li> <li>1) In the state the normal overlap for [Type: Multi] is registered in the screen, the overlap is transferred to the same area of the screen No. of [multi-overlap edit].</li> <li>2) The entry mode on the overlap is always changed to [Type: Memory Card].</li> <li>3) [Num. Display] parts or [Char. Display] parts of [Display Function: Entry display] are always set in the same DIV as the entry mode on the overlap.</li> <li>4) If [Data Block Area] is set on the overlap, it is deleted since it is unnecessary.</li> <li>5) Name display parts are automatically converted in [Bytes: 3]. Therefore, setting should be changed if necessary.</li> <li>The memory card mode operates normally by the setting indicated above.</li> <li>* [Command Memory] operation in the [Entry] mode is not necessary.</li> </ul>                                                                                                    |
| 2) Entry mode<br>× [Type: Data D<br>↓<br>√ [Type: <u>Memor</u>                                                                              | At V6, the normal overlap is autoristered in the same number as many and the same number as many and the same number as many and the same number as many and the same number as many and the same number as many and the same number as many and the same number as many and the same number as many and the same number as many and the same number as many and the same number as many and the same number as many and the same number as many and the same number as many as many a | 5) For checking [Bytes]<br>5) For checking [Bytes]<br>5) For checking [Bytes]<br>File Name ABC: Record Name ABC:<br>File Name Edt<br>File Name Edt<br>Record Select<br>Control Control Contr |
| Line                                                                                                    | Among the eight kinds of lines, four kinds of lines can be edited as needed.                                                                                                    | Impossible<br>Six line kinds are provided in total and all of them are<br>fixed.                                                                                                    |

#### V4 Series -> V6 Series

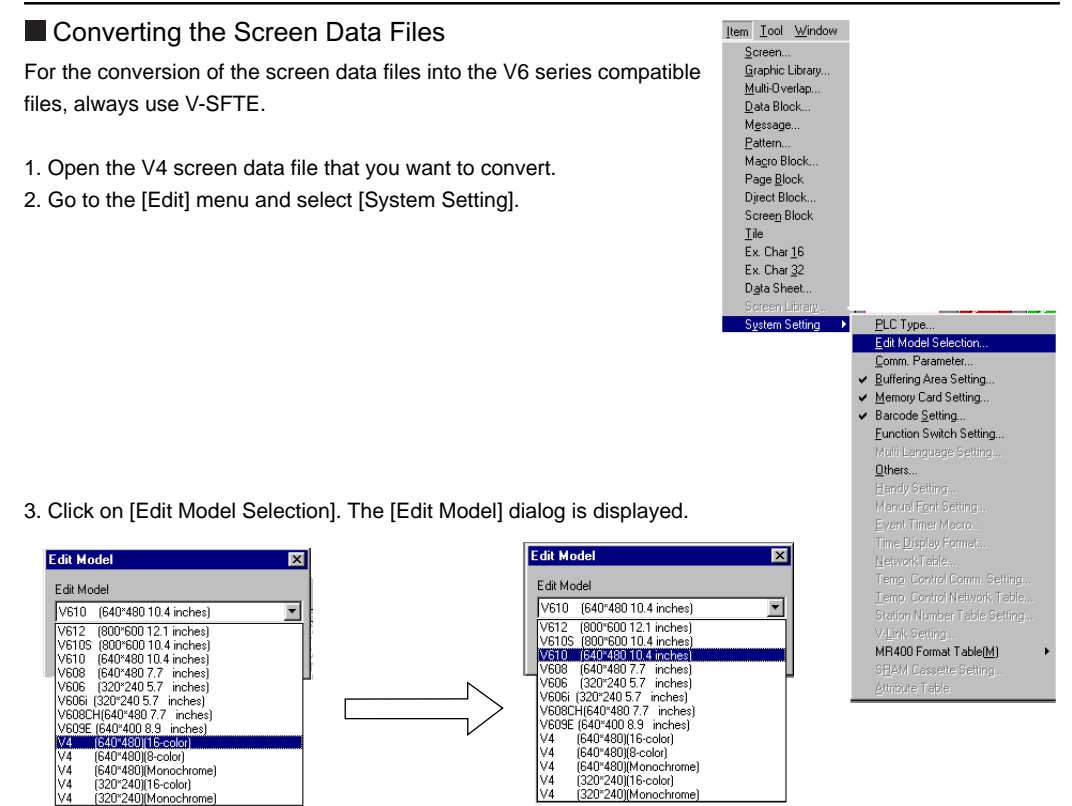

4. Select the model to be used after conversion and click [OK]. The editor displays the screen data converted for V6 series.

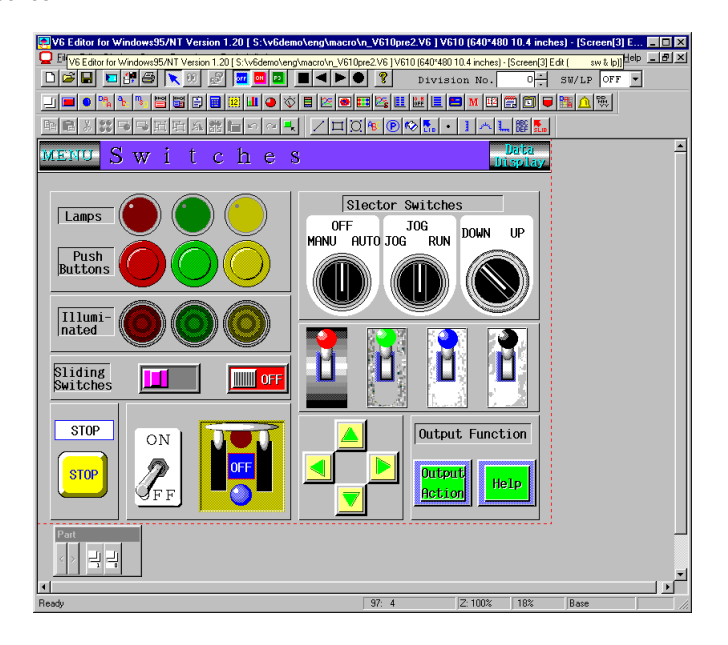

#### Difference in screen size

When converting the screen data file from V4 series to V6 series, there are no differences in resolution as shown in the table below.

| Model<br>Resolution W x H<br>(Dots) |           | V610<br>640 x 480 | V609E<br>640 x 400 | V608<br>640 x 480 | V606/606i<br>320 x 240 |
|-------------------------------------|-----------|-------------------|--------------------|-------------------|------------------------|
| V4                                  | 640 x 480 | 0                 |                    | 0                 |                        |
| V4S                                 | 320 x 240 |                   |                    |                   | $\bigcirc$             |

#### Cautions on file conversion

| Item                                                                    | V4                                                                                                    | V6                                                                                                    |
|-------------------------------------------------------------------------|----------------------------------------------------------------------------------------------------|----------------------------------------------------------------------------------------------------|
| Overlap                                                                 | Max. size<br>741,376 bytes                                                                                                 | [V610T/C]<br>Max. screen size: 307,200 bytes<br>Max. overlap size: 921,600 bytes<br>[V608C]<br>Max. screen size: 307,200 bytes<br>Max. overlap size:<br>Area 1: 368,640 bytes<br>Area 2: 307,200 bytes<br>Total: 675,840 bytes<br>If error message "Data has some error. No. 54"                                                            |
| Switch output                                                           | Setting of [1 Output]/[2<br>Output] is possible at<br>each screen.                                                         | is displayed at V6, reduce the overlap size.<br>[Analog switch type]<br>Touching two points at the screen is disabled.<br>Touching the function switch while touching the screen<br>is permitted.<br>[Matrix switch type]<br>Setting of [1 Output]/[2 Output] is possible at each screen.                                                   |
| Switch<br>[Action: ICON2]                                               | Provided                                                                                                    | Not provided<br>[Action: ICON2] is automatically converted into<br>[Action: ICON1].                                                                                                    |
| Switch<br>arrangement<br>(Arranging 2<br>switches)<br>If you touch here | The switch arranged<br>later is active.<br>No. 1 is active.<br>No. 0<br>No. 1                                              | <previous><br/>The switch arranged first is active.<br/>No. 0 is active.<br/>No. 0<br/>No. 1<br/>&lt;1.2.19.0&gt;<br/>To restore the same response as available with V4,<br/>select [[] Make the upward switch effective when switches<br/>are overlapped] in the [GD-80 Compatible] tab window<br/>called by touching [Others].</previous> |
| Data display                                                            | If overflow occurs, upper<br>digits are displayed.<br>Example) D100 = 1234<br>4-digit display: 1234<br>2-digit display: 12 | No data is displayed if overflow occurs.<br>Example) D100 = 1234<br>4-digit display: 1234<br>2-digit display:                                                                                                    |

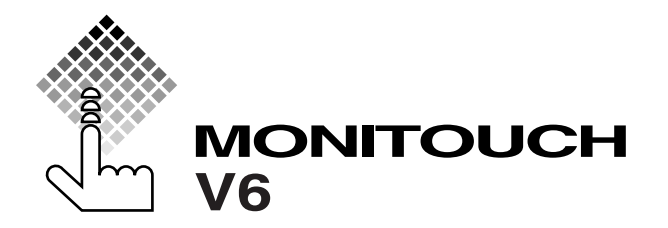

## **C** Hakko Electronics Co., Ltd.

| Sales         | 238, Kamikashiwano-<br>TEL (076)274-5210 | machi, Matto-shi, Ishikawa, 924-0035 Japan<br>FAX(076)274-9696 |
|---------------|------------------------------------------|----------------------------------------------------------------|
| Tokyo Office  | TEL (03)3255-0166                        | FAX(03)3255-0298                                               |
| Osaka Office  | TEL (06)6385-8234                        | FAX(06)6385-7851                                               |
| Nagoya Office | TEL (052)937-6147                        | FAX(052)937-6171                                               |
| Head Office   | 209-2, Koh, Mameda<br>920-0047 Japan     | -honmachi, Kanazawa-shi, Ishikawa,                             |